## ANNOUNCEMENT FOR STUDENTS OF FACULTY OF ARTS AT UPJŠ

## INSTRUCTIONS ON HOW TO RESET YOUR UNIVERSITY EMAIL (OFFICE 365) PASSWORD IN AiS2

• After logging into AiS2, select the User Management application from the menu on the left.

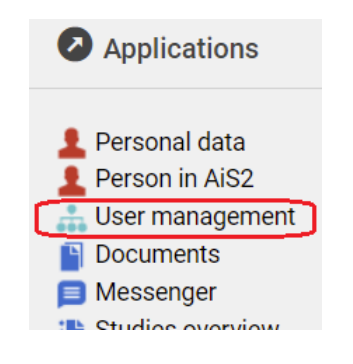

- In User Management, switch to the Change Password tab.
- To reset your university email password, use the "Reset Office365 Password" button at the top left of the window. The system will display a notification and if you wish to reset your Office 365 password, confirm "Yes".

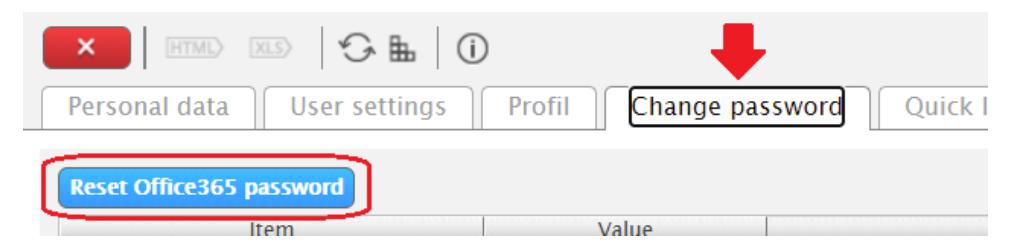

• Once confirmed, you will receive a message in AiS2 (New Messages/Other Messages) about the new Office 365 password.

## In case of difficulties, please contact your faculty administrator: tomas.polak@upjs.sk